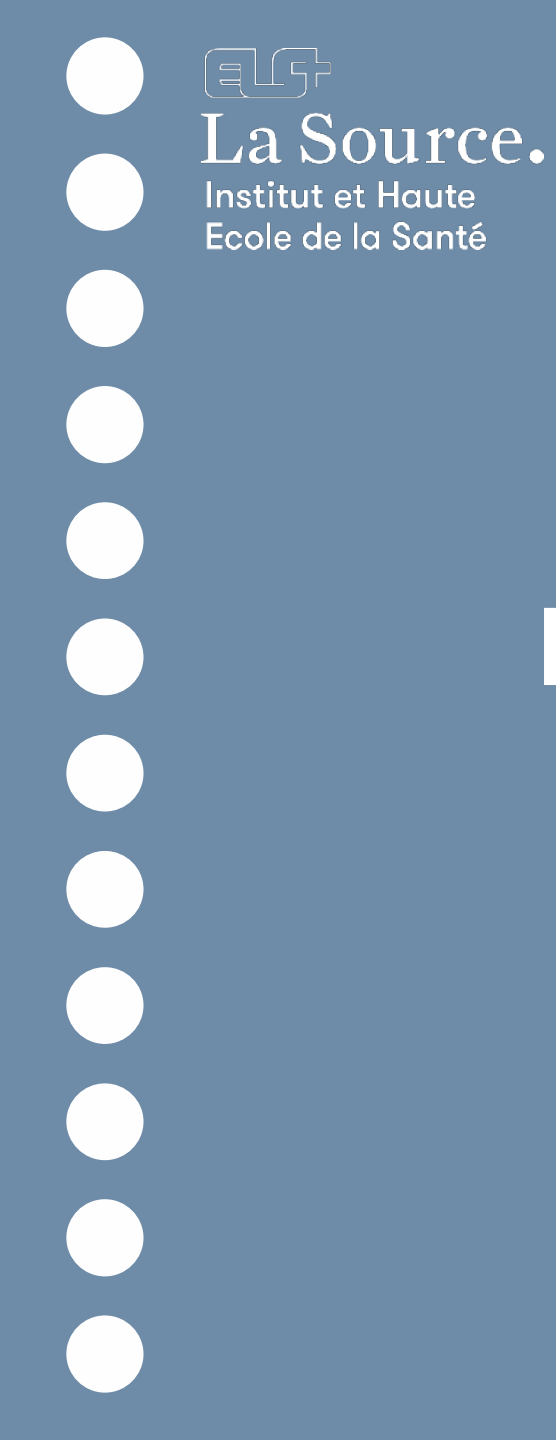

Espace web Hyperplanning Guide d'utilisation

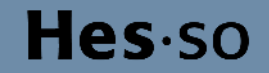

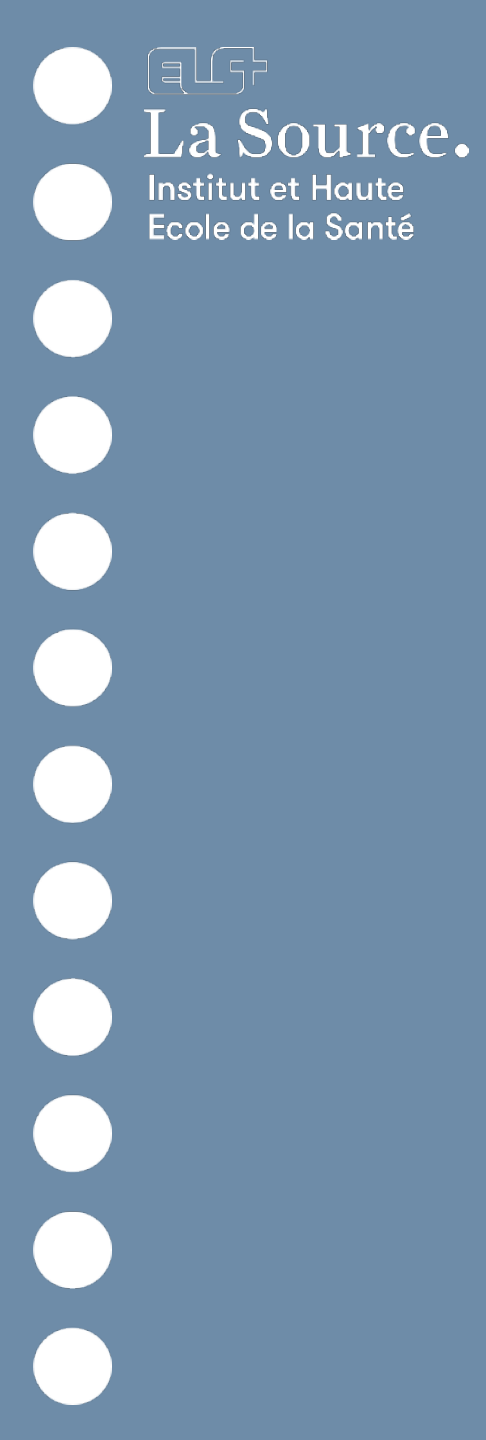

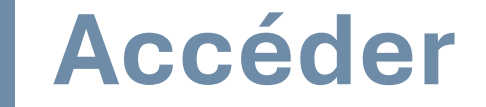

#### via le lien

https://horaires.ecolelasource.ch/etudiant

# 

#### via la page d'accueil du Portail des Etudiant·e·s

| • Bouton Horair | S |   |  |
|-----------------|---|---|--|
| Horaires        |   |   |  |
|                 |   | J |  |

2

**Hes**·so

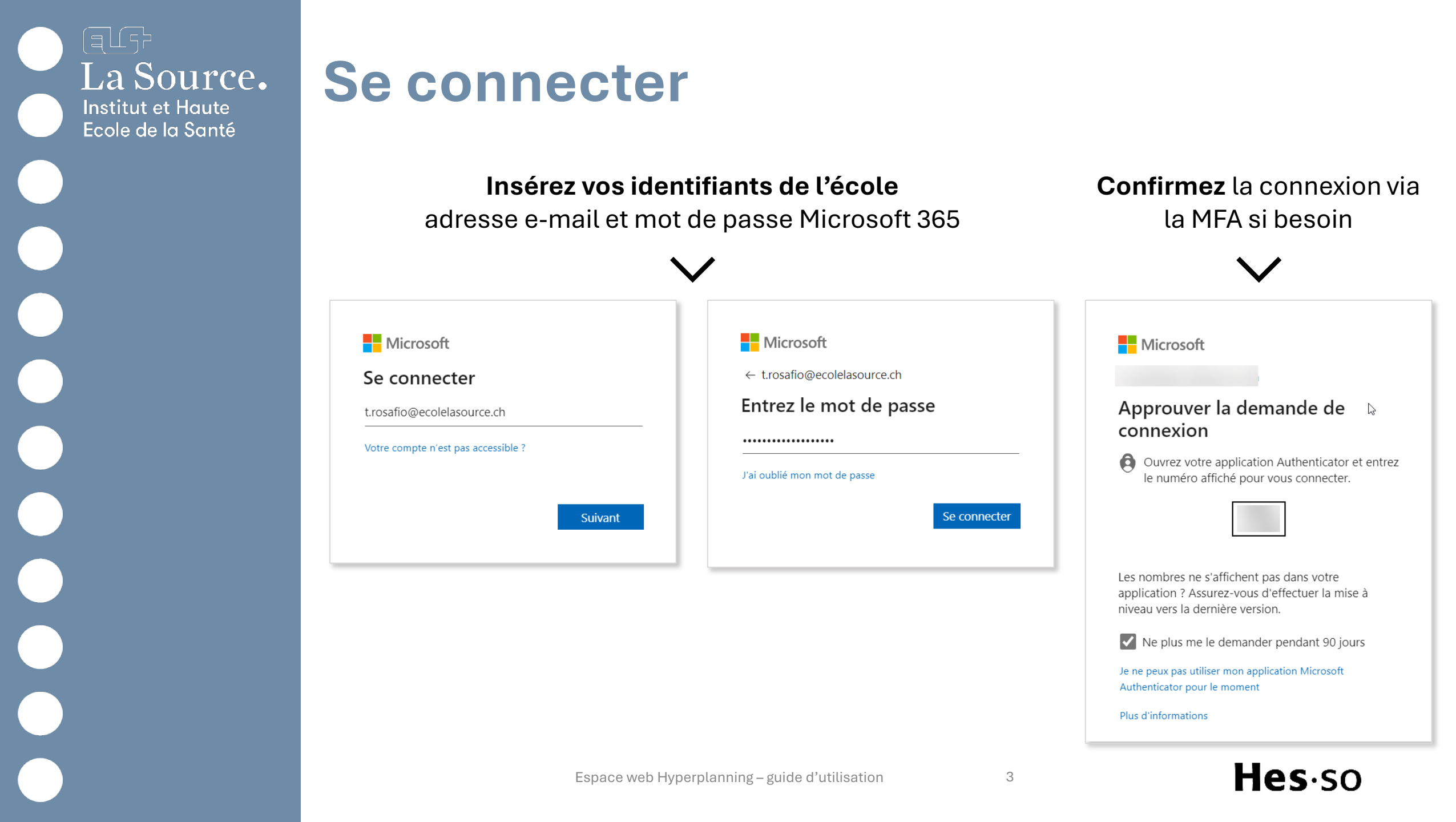

## La page d'accueil

#### La page d'accueil Menus disponibles Page d'accueil Consultation de **VOS** Cours HORAIRES Consultation de l'emploi Volées du temps des VOLÉES Informations personnelles

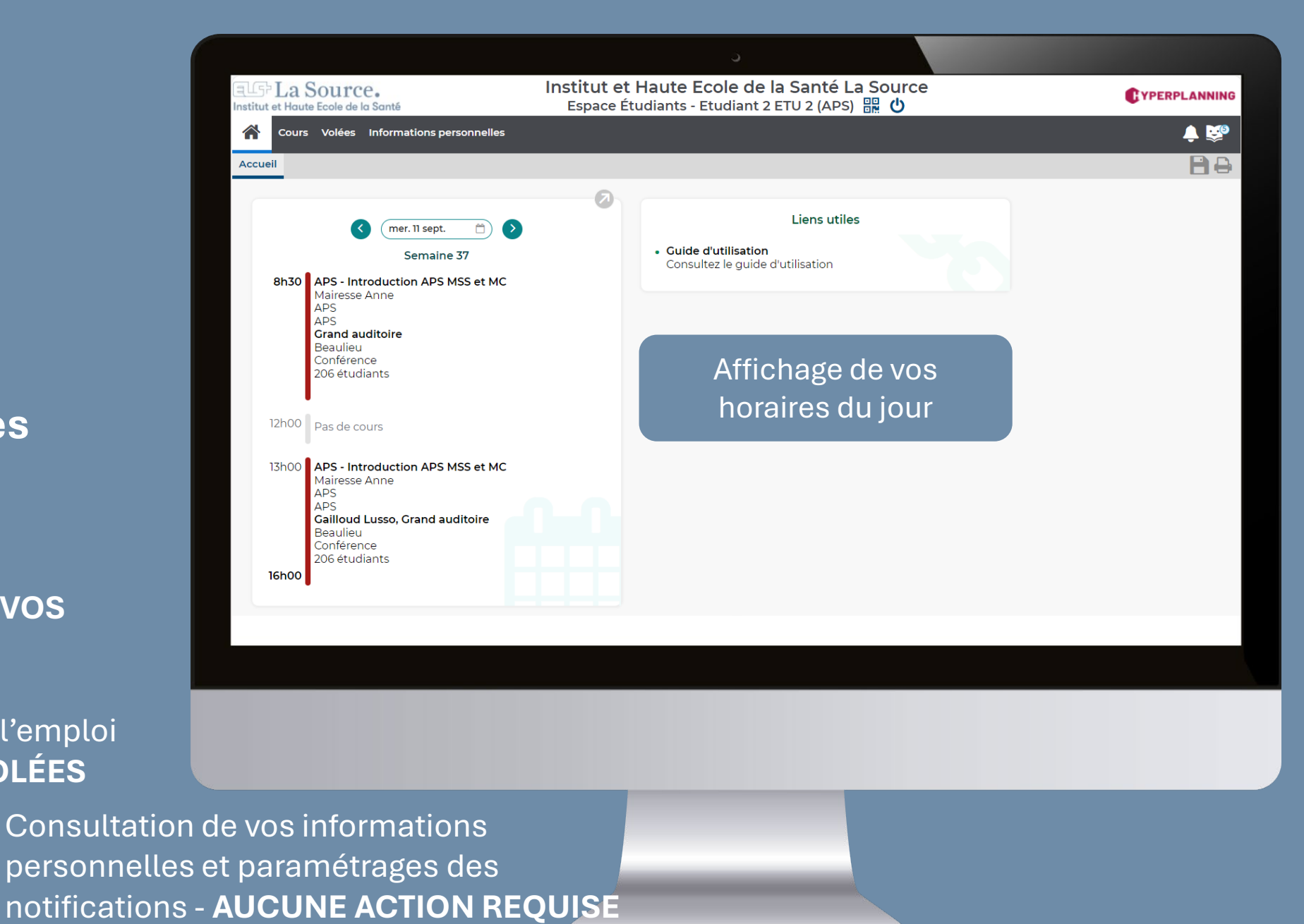

Espace web Hyperplanning – guide d'utilisation

### Les affichages

#### Les affichages

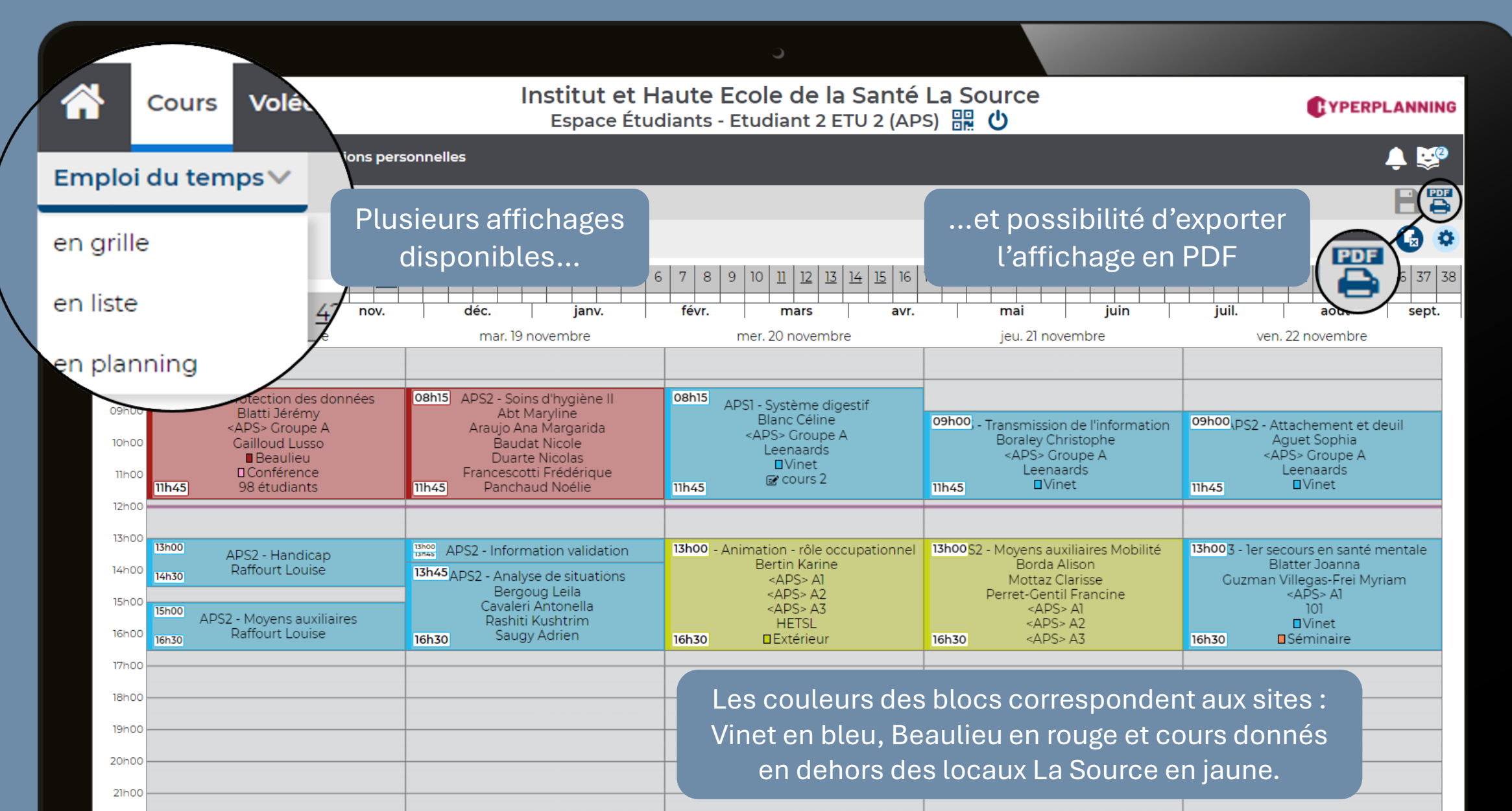

### En grille

| Cours Volées Informations pers                                                                   | sonnelles                                |                                                                                                    |
|--------------------------------------------------------------------------------------------------|------------------------------------------|----------------------------------------------------------------------------------------------------|
| Emploi du temps∨                                                                                 |                                          |                                                                                                    |
| en grille                                                                                        |                                          |                                                                                                    |
| en liste <u>42</u> 43 44 45 46 47                                                                | <u>48 49</u> 50 <u>51</u> 52 1 2 3 4 5 6 | 7 8 9 10 11 12 13 14 15 16 17 18                                                                                                    |
| en planning oct. nov.                                                                            | déc. janv.                               | févr. mars avr.                                                                                                    |
| Iun. 30 septembre                                                                                | mar. 01 octobre                          | mer. 02 octobre                                                                                                    |
| 05100                                                                                            |                                          |                                                                                                    |
| 09h00 09h00   09h00 09h15   10h00 09h15   11h00 <aps> Groupe A   11h00 11h15   12h00 11h15</aps> | APSI - Introduction module               | 08h15   APS2 - Rapport au corps   08h15     Corona-Lobos Lina   09h <aps> Groupe A   09h     Grand auditoire   Beaulieu     D Conférence   11h45     11h45   98 étudiants</aps> |
| 13h00 APS - Introduction APS MSS                                                                 | 13hoo APS2 - Introduction du module      | 13h00 APSI - Santé mentale 13h0                                                                                                    |
| 14h00 13h45 APS - Moodle Validation                                                              | 13h452 - Concepts de santé et maladie    | Brischoux Jules<br>Monteiro Shadya                                                                                                    |
| 15h00 14h45 APS6 - Santé et étude                                                                | APS> Groupe A                            | <aps> Groupe A<br/>15h45 Grand auditoire</aps>                                                                                                    |
| 16h00 16h15 Milliarski Marija                                                                    |                                          | 16h3                                                                                                    |
| 17h00                                                                                            |                                          |                                                                                                    |
| 18h00                                                                                            |                                          |                                                                                                    |
| 19500                                                                                            |                                          |                                                                                                    |

Emploi du temps présenté sous forme de tableau permettant de visualiser les horaires par colonnes pour chaque jour et par lignes pour les différents créneaux horaires.

|                              | ×                     |
|------------------------------|-----------------------|
| Utile et vision rapide       | Difficile à lire pour |
| et compacte des              | des plannings très    |
| horaires de cours <b>sur</b> | chargés ou <b>sur</b> |
| une semaine.                 | plusieurs semaines.   |

#### **En liste**

Cours Volées Informations personnelles

| Emploi du temps         | ×                                   |                                                          |                      |                            |                    |                 |  |  |  |  |  |  |  |  |
|-------------------------|-------------------------------------|----------------------------------------------------------|----------------------|----------------------------|--------------------|-----------------|--|--|--|--|--|--|--|--|
| en grille               |                                     |                                                          |                      |                            |                    |                 |  |  |  |  |  |  |  |  |
| en liste                | 42 43 44 45 46 47 48 49 50          | <u>51</u> 521234                                         | 5 6 7 8              | 9 10 <u>11</u> <u>12</u> 1 | <u>13 14 15</u> 16 | 17 <u>18 19</u> |  |  |  |  |  |  |  |  |
| en planning             | oct. nov.                           | déc. janv.                                               | févr.                | mars                       | avr.               |                 |  |  |  |  |  |  |  |  |
| lundi 30 septembre 2024 |                                     |                                                          |                      |                            |                    |                 |  |  |  |  |  |  |  |  |
| 08h15 - 09h15           | APS - Introduction du programme     | Mairesse Anne                                            | <aps> Groupe A</aps> | Leenaards                  | Vinet              | Conférence      |  |  |  |  |  |  |  |  |
| 09h15 - 11h00           | APS6 - Introd mod + portfolio       | Monteiro Shadya                                          | <aps> Groupe A</aps> | Leenaards                  | Vinet              | Conférence      |  |  |  |  |  |  |  |  |
| 📘 11h15 - 11h45         | APS6 - Présentation du CEDOC        | Kiszio Blanche                                           | <aps> Groupe A</aps> | Leenaards                  | Vinet 🛛 🐼          | Conférence      |  |  |  |  |  |  |  |  |
| 13h00 - 13h30           | APS - Introduction APS MSS          | Gross Muriel                                             | <aps> Groupe A</aps> | Leenaards                  | Vinet              | Conférence      |  |  |  |  |  |  |  |  |
| 📘 13h45 - 14h45         | APS - Moodle Validation             | Lerouge Chrystelle<br>Mairesse Anne                      | <aps> Groupe A</aps> | Leenaards                  | Vinet              | Conférence      |  |  |  |  |  |  |  |  |
| 14h45 - 16h15           | APS6 - Santé et étude               | Minarski Marija<br>Reithaar Caroline<br>Schneider Corine | <aps> Groupe A</aps> | Leenaards                  | Vinet 📝            | Conférence      |  |  |  |  |  |  |  |  |
| mardi 01 octobre 20     | 24                                  |                                                          |                      |                            |                    |                 |  |  |  |  |  |  |  |  |
| 08h15 - 09h00           | APS1 - Introduction module          | Lerouge Chrystelle                                       | <aps> Groupe A</aps> | Grand auditoire            | Beaulieu           | Conférence      |  |  |  |  |  |  |  |  |
| 13h00 - 13h30           | APS2 - Introduction du module       | Rashiti Kushtrim                                         | <aps> Groupe A</aps> | Grand auditoire            | Beaulieu           | Conférence      |  |  |  |  |  |  |  |  |
| 13h45 - 16h00           | APS2 - Concepts de santé et maladie | Pythoud Philippe                                         | <aps> Groupe A</aps> | Grand auditoire            | Beaulieu           | Conférence      |  |  |  |  |  |  |  |  |
| mercredi 02 octobr      | 2024                                |                                                          |                      |                            |                    |                 |  |  |  |  |  |  |  |  |
| 08h15 - 11h45           | APS2 - Rapport au corps             | Corona-Lobos Lina                                        | <aps> Groupe A</aps> | Grand auditoire            | Beaulieu           | Conférence      |  |  |  |  |  |  |  |  |
| 📕 13h00 - 15h45         | APSI - Santé mentale                | Brischoux Jules<br>Monteiro Shadya                       | <aps> Groupe A</aps> | Grand auditoire            | Beaulieu           | Conférence      |  |  |  |  |  |  |  |  |
| ieudi 07 estebre 20     |                                     |                                                          |                      |                            |                    |                 |  |  |  |  |  |  |  |  |

#### L'affichage en liste organise les cours en liste et dans l'ordre chronologique.

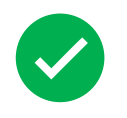

Idéal pour avoir une vue détaillée de chaque cours.

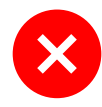

Moins efficace pour identifier les plages horaires libres ou pour avoir une vue d'ensemble.

#### En planning

谷 Volées Informations personnelles Cours Emploi du temps V en grille en liste <u>45 46 47 48 49</u> 50 51 52 6 7 8 9 10 <u>11 12 13 14 15 16 17 18 19</u> 2 3 4 5 en planning oct. déc. févr. nov. janv. mars avr. 07h00 22h00 07h0 07h00 lundi 22h00 mardi 18h00 20h00 08h00 10h00 12h00 14h00 16h00 18h00 20h00 08h00 10h00 12h00 14h00 08h 16h00 09h00 11h00 13h00 15h00 19h00 09h00 11h00 13h00 15h00 17h00 19h00 21h00 17h00 21h00 Ma Monte 13h4: 14h45 13h45 7 40 Ler Minar Montei ythoud 🖡 <AI <APS> Ma Reith 08h15 \_ Mar 11h45 13h00 Svst 16h30 14h00 16h30 41 Allimann Spycher Lionel Berger Mathilde Bergo <APS> Groupe A <APS> Gro APS> Groupe A Brug 13h00 <sub>Syst</sub>16h30 08h15 4 - E11h00 пh 08h15 - 1er s 11h45 13h00 \_ (15h45 42 Roduit Delpl R Spycher Lionel Blatter Joanna Lerouge Ch APS> Groupe A <APS> Group <APS> A1 13h00\_ Del 16h30 08h00 - Val 11h00 Boraley Chris 13h00 44 Berch Lerouge Chry Roduit Delphine <APS: APS <APS> A1 <APS> Group 08h15 Kiszio 10h15 13h00 - Oc 16h30 08h15\_ Erg(11h45 13h00 Svst 16h30 45 Perei <APS> Groupe A Monin Michelle Dufour Céline Monte <APS 🕼 selon <APS> Groupe A APS> Groupe A 08h15 Syst(11h45 13h00\_ Dro 16h30 15h00 08h15 \_ Syst 11h45 46 Blanc Céline Boral Yavavli Songül Schusselé Filliett <APS> Groupe A APS> Groupe A <APS> Groupe A Desa 08h15 \_ Soir 11h45 08h15\_ prot 11h45 13h00 15h00 13h 13h45 \_ \_ \_ 16h30 47 Ri Bergoug Lei Raffo Raffo Blatti Jérémy Abt Maryline <APS: <APS APS> Groupe A Araujo Ana Maro </ Cavaleri Anto 08h15\_ Mov 11h45 13h00\_1er 16h30 08h15 - Sup 11h45 48 Libon Hélène Blatter Joanna Almeida Yamm Siegenthaler Ma Blanc Céline Suzman Villega 13h00\_Acc 16h30 08h15 - Inte 11h45 13h00 15h30

Emploi du temps présenté sous forme de calendrier utilisé pour visualiser les cours sous forme de blocs temporels répartis des périodes plus longues ou sur plusieurs semaines.

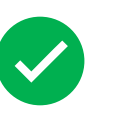

Idéal pour une vue multisemaine sur une période prolongée et facilite la visualisation des chevauchements et des disponibilités.

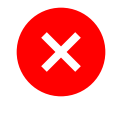

Moins de détails par rapport à l'affichage en liste, peut nécessiter un défilement pour voir toute la période.

#### En planning général

| ^                                                                                            | Cours Volées                          | Informations perso                                                 | nnelles            |              |            |                                                |                                 |                  |                       |               |              |              |                |    |       |                       |                       |  |
|----------------------------------------------------------------------------------------------|---------------------------------------|--------------------------------------------------------------------|--------------------|--------------|------------|------------------------------------------------|---------------------------------|------------------|-----------------------|---------------|--------------|--------------|----------------|----|-------|-----------------------|-----------------------|--|
| Emploi du temps 🗸                                                                            |                                       |                                                                    |                    |              |            |                                                |                                 |                  |                       |               |              |              |                |    |       |                       |                       |  |
| en grille - Saisie de la volée APS - APS, A1, A2, A3, A4, A5, A                              |                                       |                                                                    |                    |              |            |                                                |                                 |                  |                       |               |              |              |                |    |       |                       | ~                     |  |
| en liste                                                                                     |                                       |                                                                    |                    |              |            |                                                |                                 |                  |                       |               |              |              |                |    |       |                       |                       |  |
| en planning 42 43 44 45 46 47 48 49 50 51 52 1 2 3 4 5 6 7 8 9 10 11 12 13 14 15 16 17 18 19 |                                       |                                                                    |                    |              |            |                                                |                                 |                  |                       |               |              |              |                |    | 19 2  | 0 21                  | 22                    |  |
| en pla                                                                                       | nning général oc                      | t. nov.                                                            | dé                 | c.           | jan        | וע.<br>וע.                                     | fé                              | vr.              |                       | mars          |              | avr.         |                |    |       | mai                   |                       |  |
| 07                                                                                           | 7h00                                  | lun. 25 novembre                                                   |                    | 22h00        | 07h00      | )                                              |                                 | mar. 26 novembre |                       | nbre          |              |              | 22h00          |    | 07h00 |                       |                       |  |
| 0                                                                                            | 8h00 10h00 12i<br>09h00 11h00         | h00 14h00 16h00 1<br>13h00 15h00 17h0                              | 8h00 20<br>0 19h00 | h00<br>21h00 | 08h00<br>0 | 0 10h00<br>9h00 1                              | 0 12h0<br>11h00                 | 0 14<br>13h00    | h00 10<br>15h00       | 5h00<br>) 17h | 18h0<br>00 1 | ) 2(<br>9h00 | 0h00<br>0 21h0 | 00 | 08h(  | )0 10<br>09h00        | )h00<br>) 11h         |  |
| <u>APS</u>                                                                                   | 1 2 3<br>08h15 A1 11h45<br>A2         | 1 2 3 4 5 6 7<br>13h00 A1 16h30<br>APS3 - 1er secou                |                    |              |            | 1 2 3<br>08h15 <sub>0up</sub> e<br>APS1 - Syst | e <mark>11h45</mark><br>tème le | 13               | h00 B1 16<br>B2<br>B3 | 5h30          |              |              |                |    |       | 1 2 3<br>08hts<br>AP: | 4<br>оэі тон<br>В. В. |  |
| AI                                                                                           | 08h15 A1 11h45<br>A2<br>A3            | 13h00 A1 16h30<br>APS3 - 1er secou<br>Blatter Joanna               |                    |              |            | 08h15 A1<br>A2<br>A3                           | 11h45                           |                  |                       |               |              |              |                |    |       |                       |                       |  |
| A2                                                                                           | 08h15 A1 11h45<br>A2<br>A3            | 13h00 A2 16h30<br>APS3 - 1er secou<br>Lamothe Jean-S               |                    |              |            | 08h15 A1<br>A2<br>A3                           | 11h45                           |                  |                       |               |              |              |                |    |       |                       |                       |  |
| A3                                                                                           | 08h15 A1 11h45<br>A2<br>A3            | 13h00) A3 16h30<br>APS3 - 1er secou<br>Gashi Sebara                |                    |              |            | 08h15 A1<br>A2<br>A3                           | 11h45                           |                  |                       |               |              |              |                |    |       |                       |                       |  |
| A4                                                                                           | 08h15 <sub>A4</sub> 11h45<br>A5<br>A6 | 13h00) <sub>A4</sub> (16h30)<br>APS3 - 1er secou<br>Mathez Amiguet |                    |              |            | 08h15 <sub>A4</sub><br>A5<br>A6                | 11h45                           |                  |                       |               |              |              |                |    |       | 08h15                 | A4 11<br>A5<br>A6     |  |
| A5                                                                                           | 08h15 <sub>A4</sub> 11h45<br>A5<br>A6 | 13h00) <sub>A5</sub> 16h30<br>APS3 - 1er secou<br>Jubin Jonathan   |                    |              |            | 08h15 A4<br>A5<br>A6                           | 11h45                           |                  |                       |               |              |              |                |    |       | 08h15                 | A4 111<br>A5<br>A6    |  |
| A6                                                                                           | 08h15 A4 11h45<br>A5<br>A6            | 13h00) A6 (16h30)<br>APS3 - 1er secou<br>Bussy Cédric              |                    |              |            | 08h15 <sub>A4</sub><br>A5<br>A6                | 11h45                           |                  |                       |               |              |              |                |    |       | 08h15                 | A4 11<br>A5<br>A6     |  |

Espace web Hyperplanning – guide d'utilisation

Cet affichage offre une vue d'ensemble des emplois du temps de plusieurs ressources comme les volées sur une période donnée.

Cet affichage n'est pas disponible pour les cours).

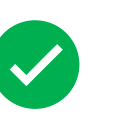

Permet de visualiser les **interactions** entre différents plannings et de repérer rapidement les **conflits**.

Spécialement adapté pour afficher la planification de **plusieurs modules ou salles**. ×

Peut devenir **complexe** et **surchargé** si trop d'informations sont affichées simultanément.

#### Les volées – sélection multiple

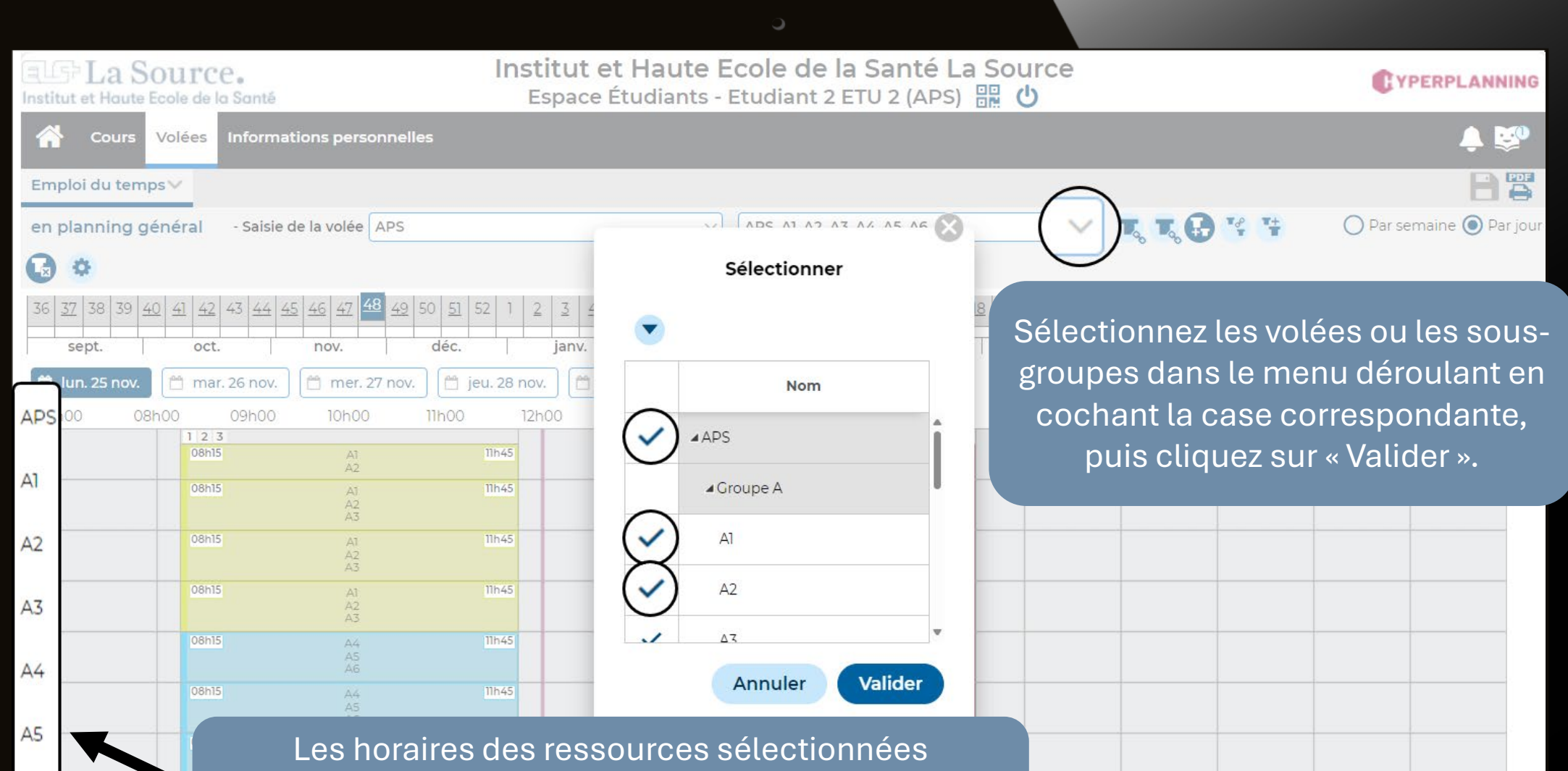

apparaissent à gauche. Pour faciliter la lisibilité, il est conseillé de n'afficher qu'une semaine à la fois.

A6

#### En planning général – par jour ou par semaine

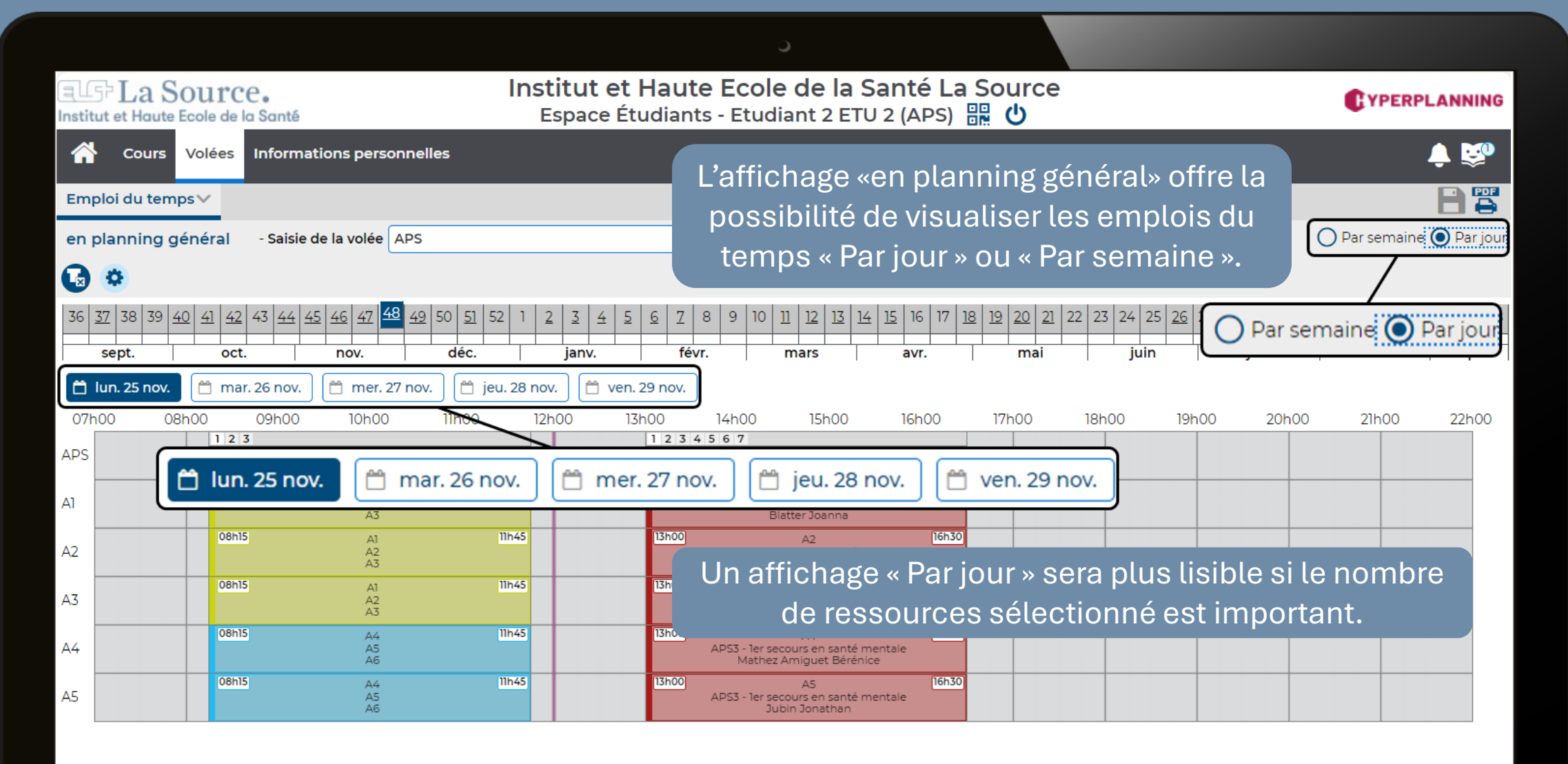

### La réglette des semaines

 $\square$ 

#### La réglette des semaines

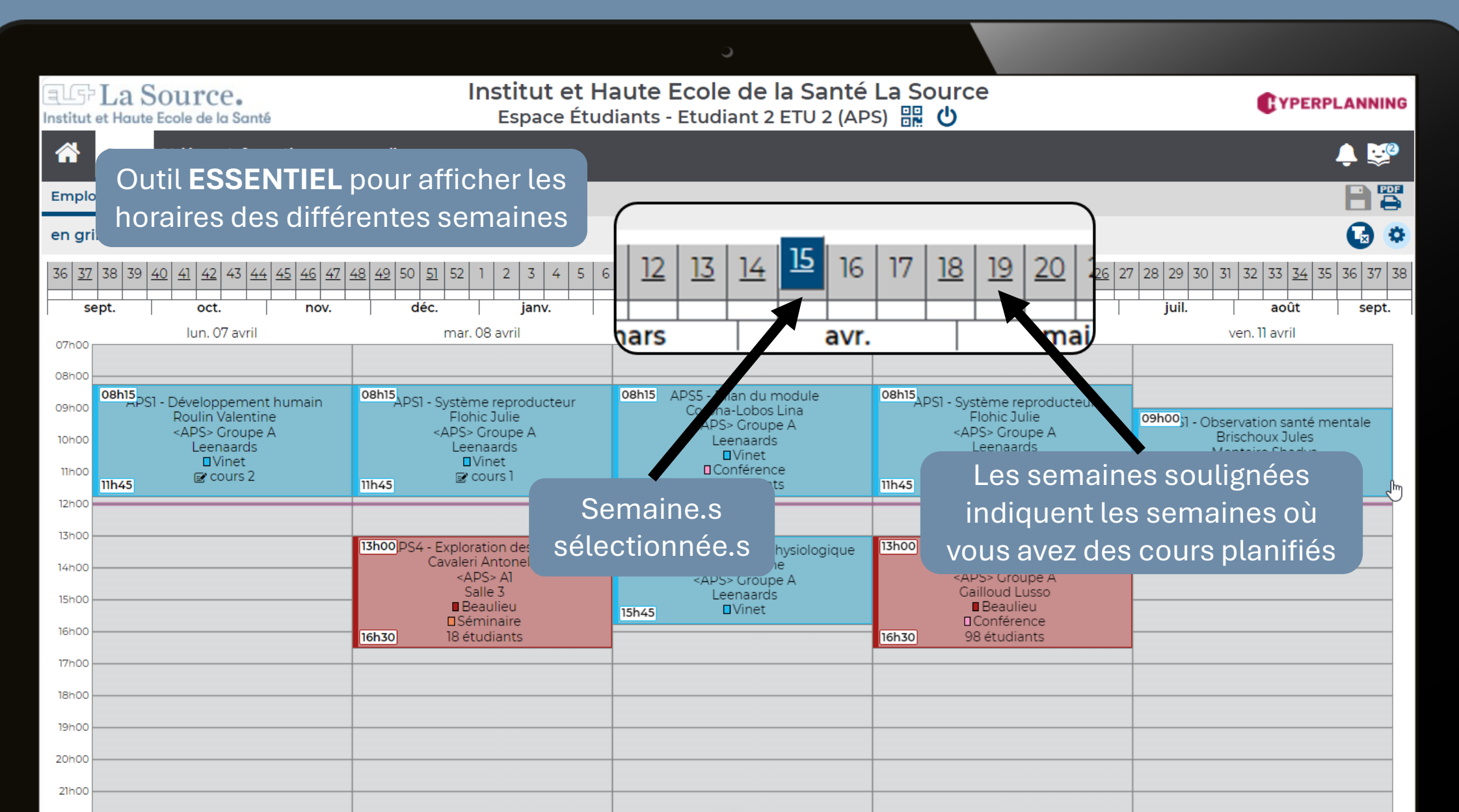

#### La sélection des semaines

#### Sélection d'une semaine spécifique

Cliquez sur un numéro de semaine pour afficher l'emploi du temps de la semaine désirée. Pour désélectionner une ou des semaines précédemment sélectionnées, maintenez la touche ALT enfoncée tout en cliquant sur le numéro d'une autre semaine souhaitée.

| 33 | 34  | 35 | 36 | 37 | 38  | 39 | <u>40</u> | 41 | 42  | 43 | 44 | 45 | 46  | 47 | 48 |
|----|-----|----|----|----|-----|----|-----------|----|-----|----|----|----|-----|----|----|
| а  | oût |    |    | se | ot. |    |           | 0  | ct. |    |    |    | nov |    |    |

#### Sélection de plusieurs semaines non consécutives

Maintenez la touche CTRL enfoncée et cliquez sur chaque semaine souhaitée.

| 5 | 16  | 17 | 18 | 19  | 20 | <u>21</u> | <u>22</u> | 23 | 24 | 25 | <u>26</u> | <u>27</u> | <u>28</u> | 29   | 30 | 31 |
|---|-----|----|----|-----|----|-----------|-----------|----|----|----|-----------|-----------|-----------|------|----|----|
| 5 | vr. |    |    | mai |    |           |           |    | ju | in |           |           | j         | uil. |    |    |

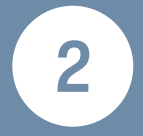

**Sélection de semaines consécutives** Cliquez et faites glisser votre souris sur les semaines ou la période désirées.

| 13 | 14   | 15 | 16 | <u>17</u> | 18 | 19 | 20 | <u>21</u> | <u>22</u> | 23 | 24 | 25 | <u>26</u> | <u>27</u> | <u>28</u> | 29   | 30 | 31 |   |
|----|------|----|----|-----------|----|----|----|-----------|-----------|----|----|----|-----------|-----------|-----------|------|----|----|---|
|    | avr. |    |    |           |    |    | ma | i         |           |    | ju | in |           |           | j         | uil. |    |    | Ι |